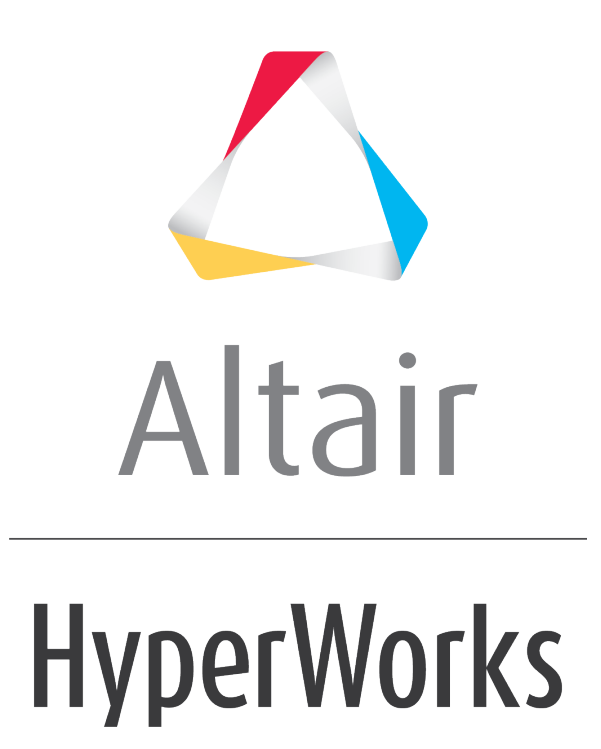

Altair HVVH Tutorials 2019

HVVH-6000: Solution Tab

altairhyperworks.com

In this tutorial, you will learn how to:

- Check run a solver deck (Altair Radioss or Altair OptiStruct).
- After a check run, compare OUT files of Altair OptiStruct-written result files.

Three options are available for the solver Check Run.

- 1. Two OUT files generated from the solver run (Altair Radioss or Altair OptiStruct) can be compared.
- 2. The current solver run OUT file can be compared with the reference OUT file.
- 3. Two OUT files generated from the same solver deck using two different solver versions can be compared.

### Step 1: Check run solver data for an Altair Radioss deck.

- 1. From the **Solution** tab, select the **Check run** tab.
- 2. Activate the *Check run* option.

| (WVH - HyperWorks Verification and Validation Harness (v2017)                                                                                 |                          |
|----------------------------------------------------------------------------------------------------|--------------------------|
| Edit Help                                                                                                    |                          |
| ign CAD FE Model Solution Result Manufacturing solution                                                                                       |                          |
| Neck run Run Solver version result comparison Solver version result comparison HG Sensitivity Analysis Compare Sensitivity Ana                | lysis                    |
| File type : RADIOSS(Block)  Current Version : 2017  Reference Version : 13.0  Check run                                                       | C Out Ref. compare       |
| Solver version:                                                                                                    | re C Out file comparison |
| Innut file (solver deck) -                                                                                                    |                          |
| engen men permen wennen.<br>An Jahren Peerten wennen Jahren Nich winne Alterdisere Alterarie zum die en Nedwell dass Alterwell dass wenne zud | 4                        |
| Charan Stranger and annual constant and and stranger and appreciate approximate                                                               | -                        |
| Reference OUT file :                                                                                                    |                          |
|                                                                                                    | <i>4</i>                 |
| Output directory :                                                                                                    |                          |
| C/WVW/Dutbir                                                                                                    | <i>2</i>                 |
|                                                                                                    |                          |
|                                                                                                    | Check Run                |
| Result file                                                                                                    | Run status               |
| C:/HVVH/OutDir/Solution_CheckRun_S/Current_BCXBEAM_0000.out                                                                                   | Pass                     |
| Mitted Respect                                                                                                    |                          |
| Promit Report                                                                                                    |                          |
|                                                                                                    |                          |
|                                                                                                    |                          |
|                                                                                                    |                          |
|                                                                                                    |                          |
|                                                                                                    |                          |
|                                                                                                    |                          |
|                                                                                                    |                          |
|                                                                                                    |                          |
| Messages 🥖                                                                                                    |                          |
| forming check run on file: C:/Altair/2017.0.0.14/demos/hvvh/Solution/Radioss/Check run-Run/BOX8EAM/BOX8EAM_0000                               | ).rad                    |
| rent Solver Path : C:/Altair/14.0_Mainline_inspire/hwsolvers/scripts/radioss.bat                                                              |                          |
| pleted check run.                                                                                                    |                          |

- 3. For File type, select RADIOSS(Block).
- 4. For *Current version*, select 2017.

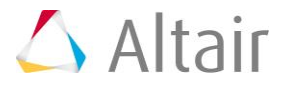

- 5. Under Input file, use the file browser icon, it is select and open the following file: ...\tutorials\hvvh\Solution\Radioss\Checkrun\BOXBEAM\BOXBEAM 0000.rad
- 6. For the **Output directory** field, use the open file icon,  $\stackrel{\smile}{\rightarrowtail}$ , to select an output directory.
- 7. Click Check Run.

After the check run is complete, the status of the run is displayed in the **Messages** window.

- 8. In the **Messages** window, the run details are displayed along with the log file location.
- 9. Errors are indicated with the label **Fail**, otherwise, they are labeled **Pass**.
- 10. Click HTML Report to view the HTML report.

# **HyperWorks Verification and Validation Harness**

# Solution - Check Run Report

| olver Type : RADIOSS(Block)                                 | Current Version : 2017 | Reference Version : 13.0 |
|-------------------------------------------------------------|------------------------|--------------------------|
|                                                             | Result file            | Run status               |
| C:/HVVH/OutDir/Solution_CheckRun_7/Current_BOXBEAM_0000.out |                        | M 0000.out               |

# Step 2: Using the Out Compare option.

OUT files generated from the Altair Radioss solver check run can be directly compared.

| 18661 Ibereditede Made miles                                                                     | and Meliderian Hammer & 2017                                                                            |                                                                                                    |                      |                      |                                                                 | 2 - 2            |
|--------------------------------------------------------------------------------------------------|----------------------------------------------------------------------------------------------------|----------------------------------------------------------------------------------------------------|----------------------|----------------------|-----------------------------------------------------------------|------------------|
| e Edit Melo                                                                                      | and validation namess (v2017)                                                                           |                                                                                                    |                      |                      | 0010                                                            |                  |
| erical CAD EE Madel Solution (                                                                   | handt Manufacturian colution                                                                            |                                                                                                    |                      |                      |                                                                 |                  |
| nign CAD I're Model Solution R                                                                   | vesuit   Manufacturing solution                                                                         |                                                                                                    |                      |                      |                                                                 |                  |
| Check run Run Solver version res                                                                 | ult comparison Solver version                                                                           | result comparison HG Sensitivity A                                                                                    | Analysis Compare     | Sensitivity Analysis |                                                                 |                  |
| File type : RADIOSS(Block) •                                                                     | Current Version : 2017                                                                                  | * Reference Version :                                                                                                 | 13.0 -               | C Check run          | C Out Ref. compare                                              |                  |
|                                                                                                  |                                                                                                    |                                                                                                    | *                    | Out compare          | C Out file comparison                                           |                  |
|                                                                                                  | Solver version:                                                                                         | Solver version:                                                                                                    |                      |                      |                                                                 |                  |
| Input OUT file :                                                                                 |                                                                                                    |                                                                                                    |                      |                      |                                                                 |                  |
| C:/Altair/2017.0.0.14/demos/hvvl                                                                 | h/Solution/Radioss/Check run-Ru                                                                         | n/Current_BOXBEAM_0000.out                                                                                            |                      |                      |                                                                 | 2                |
| Reference OUT file :                                                                             |                                                                                                    |                                                                                                    |                      |                      |                                                                 |                  |
| C-/Albaik/2017.0.0.14/demos/Devi                                                                 | Notition/Radioss/Chark even                                                                             | n/Reference BOXBEAM 0000 aut                                                                                          |                      |                      |                                                                 | 3                |
| P-result was on an demos/how                                                                     |                                                                                                    | int were leave "box brave" or or out                                                                                  |                      |                      |                                                                 | _                |
| Output directory :                                                                               |                                                                                                    |                                                                                                    |                      |                      |                                                                 |                  |
| C:/HVVH/OutDir                                                                                   |                                                                                                    |                                                                                                    |                      |                      |                                                                 |                  |
|                                                                                                  |                                                                                                    |                                                                                                    |                      |                      |                                                                 |                  |
|                                                                                                  |                                                                                                    |                                                                                                    |                      |                      |                                                                 |                  |
|                                                                                                  |                                                                                                    |                                                                                                    |                      |                      | Check Run                                                       |                  |
|                                                                                                  | Result fi                                                                                               | ile                                                                                                    |                      | Run statu            | Check Run                                                       | 0                |
| C;/HVVH/O                                                                                        | Result fi<br>utDir/Solution_CheckRun_8/Refe                                                             | ile<br>trence_Reference_BOXBEAM_0000.o                                                                                | ut                   | Run statu<br>Pass    | Check Run<br>IS OUT compariso<br>Pass                           | n                |
| C:/HVVH/O                                                                                        | Result fl<br>utDir/Solution_CheckRun_B/Refe                                                             | ile<br>erence_Reference_BOXBEAM_0000.or<br>Html Report                                                                | ut                   | Run statu<br>Pass    | Check Run<br>IS OUT compariso<br>Pass                           | n                |
| C:/HVVIH/O                                                                                       | Result fl                                                                                               | ile<br>trence_Reference_BOXBEAM_0000.or<br>Html Report                                                                | ut                   | Run statu<br>Pass    | Check Run<br>IS OUT compariso<br>Pass                           | n                |
| C:/HVVH/O<br>Messages 🖌<br>ase refer logfile for status : C:/I                                   | Result fi<br>utDir/Solution_CheckRun_8/Refe                                                             | ile<br>trence_Reference_BOXBEAM_0000.or<br>Html Report                                                                | ut                   | Run statu<br>Pass    | Check Run<br>IS OUT compariso<br>Pass                           | n<br>            |
| C:/WVVH/O<br>Messages /<br>Ise refer logfile for status : C://<br>nparing C:/Altair/2017.0.0.14/ | Result fl<br>utDir/Solution_CheckRun_B/Refe<br>HVVH/OutDir/Solution_Check<br>/demos/hvvh/Solution_Radio | ile<br>rrence_Reference_BOXBEAM_0000.o<br>Html Report<br>iRun_8/logfile_CheckRun.txt<br>ss/Check run-Run/Current_BOXB | ut<br>EAM_0000.out & | Run statu<br>Pass    | Check Run<br>s OUT compariso<br>Pass<br>0.14/demos/hvvh/Solutic | n<br>n<br>n/Radi |

- 1. From the **Solution** tab, select **Check Run**.
- 2. Activate the **Out Compare** option.
- 3. For File type, select RADIOSS(Block).
- 4. Under **Input OUT file**, use the file browser icon,  $\stackrel{\frown}{\rightarrowtail}$ , to select and open the following file:

..\tutorials\hvvh\Solution\Radioss\Checkrun\Current BOXBEAM 0000.out

5. Under **Reference OUT file**, use the file browser icon,  $\stackrel{\frown}{\vdash}$ , to select and open the following file:

..\tutorials\hvvh\Solution\Radioss\Checkrun\Reference\_BOXBEAM\_0000.out

- 6. For the **Output directory** field, use the open file icon,  $\stackrel{\frown}{\rightarrowtail}$ , to select an output directory.
- 7. Click Check Run.

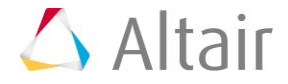

The OUT files selected are compared, including some of the important blocks in the OUT files. More blocks will be added in later versions of HVVH.

After the *Check run* (OUT file comparison), the status of the comparison is displayed in the Messages window.

- 8. In the **Messages** window, the run details are displayed along with the log file location.
- 9. Differences are indicated with the label **Fail**, otherwise, they are labeled **Pass**.
- 10. Click **HTML Report** to view the HTML report. The comparison of different blocks of results are shown line-by-line. Warnings are in light orange and errors are in dark orange.

| <b>HyperWorks Verification and Validation Harness</b>              |                           |  |  |  |
|--------------------------------------------------------------------|---------------------------|--|--|--|
| Solution - Check Run Report                                        |                           |  |  |  |
| Solver Type : RADIOSS(Block) Current Version : 2017 Re             | eference Version : 13.0   |  |  |  |
| Result file                                                        | Run status OUT comparison |  |  |  |
| C/HVVH/OutDif/Solution_CneckRun_8/Reference_Reference_BOXBEAM_0000 | J.out Pass Pass           |  |  |  |

### Step 3: Use the Out Ref. Compare option.

Out files generated from the solver check run can be compared with the reference OUT file.

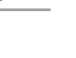

p.4

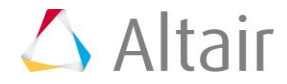

| HVVH - HyperWorks Verification   | and Validation Harness (v2017)                 | The America                          | and the second              | - 0                                                               |
|----------------------------------|------------------------------------------------|--------------------------------------|-----------------------------|-------------------------------------------------------------------|
| Edit Help                        |                                                |                                      |                             |                                                                   |
| sign CAD FE Model Solution F     | Result Manufacturing solution                  |                                      |                             |                                                                   |
| heck run Run Solver version res  | sult comparison Solver version result          | comparison HG Sensitivity Analysis C | ompare Sensitivity Analysis |                                                                   |
| File type : RADIOSS(Block)       | Current Version : 2017                         | Reference Version : 13.0             | Check run     Out compare   | <ul> <li>Out Ref. compare</li> <li>Out file comparison</li> </ul> |
| input me (solver deck) :         | to Parts days (Particus) (Phanh and Part 1974) | PERSONAL AND and                     |                             | 2                                                                 |
| C/Altair/2017.0.0.34/demos/nvv   | mysolution/Radioss/Check run-Run/BOX           | BEAM/BOXBEAM_0000.780                |                             |                                                                   |
| Reference OUT file :             |                                                |                                      |                             |                                                                   |
| C:/Altair/2017.0.0.14/demos/hvvl | n/Solution/Radioss/Check run-Run/Refe          | rence_BOXBEAM_0000.out               |                             | <b>5</b>                                                          |
| Dutput directory :               |                                                |                                      |                             |                                                                   |
| - Anoni/o .rov                   |                                                |                                      |                             | <u></u>                                                           |
| C/HYVH/OUDH                      |                                                |                                      |                             |                                                                   |
|                                  |                                                |                                      |                             | Check Run                                                         |
|                                  |                                                |                                      |                             |                                                                   |
|                                  | Result file                                    |                                      | Run statu                   | s OUT comparison                                                  |
| CUHY                             | VVH/Outbit/solution_checklun_s/kere            | rence_BGXBEAM_0000.out               | Page                        | P495                                                              |
|                                  |                                                | Html Report                          |                             |                                                                   |
|                                  |                                                |                                      |                             |                                                                   |
| Messages 🥖                       | Utair/2017.0.0.14/demos/bash/Col               | ution/Radious/Chark run.8/BOVB       | EAM/BOXBEAM 0000 red        |                                                                   |

- 1. From the **Solution > Check run** tab, activate the **Out Ref. compare** option.
- 2. For File type, select **RADIOSS(Block)**.
- 3. For *Current version*, select 2017.
- 4. Under Input file, use the file browser icon, it is select and open the following file: ...\tutorials\hvvh\Solution\Radioss\Checkrun\BOXBEAM\BOXBEAM\_0000.rad

This file is used for the solver run in the background.

5. Under **Reference OUT file**, use the file browser icon,  $\stackrel{\frown}{\vdash}$ , to select and open the following file:

..\tutorials\hvvh\Solution\Radioss\Checkrun\Reference\_BOXBEAM\_0000.out

This file is used to compare the first generated OUT file.

6. For the **Output directory** field, use the open file icon, it is select an output directory.

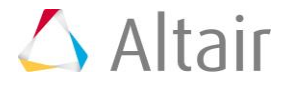

7. Click Check Run.

The generated OUT file and reference OUT files are compared, including some of the important blocks in the OUT files are compared. More blocks will be added in later versions.

- 8. After the Check run (OUT file comparison) is complete, the status of the comparison is displayed in the **Messages** window.
- 9. In the **Messages** window, the run details are displayed along with the log file location.
- 10. Differences are indicated with the label **Fail;** otherwise, they are labeled **Pass**.
- 11. Click **HTML Report** to view the HTML report. The comparison of different blocks of results are shown line-by-line. Warnings are in light orange and errors are in dark orange.

# **HyperWorks Verification and Validation Harness**

# Solution - Check Run Report

Solver Type : RADIOSS(Block) Current Version : 2017 Reference Version : 13.0

| Result file                                                   | Run status | OUT comparison |
|---------------------------------------------------------------|------------|----------------|
| C:/HVVH/OutDir/Solution_CheckRun_9/Reference_BOXBEAM_0000.out | Pass       | Pass           |

# Step 4: Using the Out file comparison option.

Out files generated from different solver versions can be directly compared.

|                                                        | and the second second second second second                                                                                                    | £7)                                 |                     |              |                      |                     |
|--------------------------------------------------------|----------------------------------------------------------------------------------------------------|-------------------------------------|---------------------|--------------|----------------------|---------------------|
| e Edit Help                                            |                                                                                                    |                                     |                     |              |                      |                     |
| rsign CAD FE Model Solution                            | Result Manufacturing solution                                                                                                    | m                                   |                     |              |                      |                     |
| theck run Run Solver version res                       | sult comparison Solver versi                                                                                                    | on result comparison I              | HG Sensitivity Anal | ysis Compare | Sensitivity Analysis |                     |
| File type : RADIOSS(Block) •                           | Current Version : 20                                                                                                    | 17 • Refere                         | nce Version : 1     | 4.130        | C Check run          | C Out Ref. compare  |
| Input file (solver deck) :                             | Solver version:                                                                                                    | Soh                                 | ver version:        | 1            | - outcompare         | Contract Comparison |
| C-Jabair/2017.0.0.34/demos/basi                        | h/Solution/Rudious/Charleson                                                                                                    | Pue la constant la const            | M 000 red           |              |                      | <b>2</b>            |
| Commit service ad demost inte                          | TO BOTALIOTY NAMES STORES TO T                                                                                                    | - Narl Bowbowert Bowbo              |                     |              |                      | =                   |
| Reference OUT file :                                   |                                                                                                    |                                     |                     |              |                      |                     |
|                                                        |                                                                                                    |                                     |                     |              |                      | 0¢                  |
| Outruit directions :                                   |                                                                                                    |                                     |                     |              |                      |                     |
| output enteriory :                                     |                                                                                                    |                                     |                     |              |                      |                     |
| C;/HVVH/OutDir                                         |                                                                                                    |                                     |                     |              |                      | <b>5</b>            |
|                                                        |                                                                                                    |                                     |                     |              |                      | Check Bun           |
|                                                        |                                                                                                    |                                     |                     |              |                      | CIECK PART          |
|                                                        | Resu                                                                                                    | it file                             |                     |              | Run statu            | s OUT comparison    |
|                                                        | and the second second sec | n 10/Reference BOXBE                | AM_0000.out         |              | Pass                 | Pass                |
| C;/HV                                                  | VH/OutDir/Solution_CheckRu                                                                                                    |                                     |                     |              |                      |                     |
| C;/HV                                                  | VH/OutDir/Solution_CheckRu                                                                                                    | Htm                                 | l Report            |              |                      |                     |
| C;/W                                                   | VN/OutDir/Solution_CheckRu                                                                                                    | Htm                                 | l Report            |              |                      |                     |
| C;/W                                                   | VW/DutDir/Solution_CheckRu                                                                                                    | Htm                                 | i Report            |              |                      |                     |
| C/M                                                    | VW/DutDir/Solution_CheckRu                                                                                                    | Htm                                 | i Report            |              |                      |                     |
| C;/HV                                                  | VW/DutDir/Solution_CheckRu                                                                                                    | Htm                                 | i Report            |              |                      |                     |
| C;/HV                                                  | VW/DutDir/Solution_CheckRu                                                                                                    | Htm                                 | i Report            |              |                      |                     |
| C;/HV                                                  | VW/DutDir/Solution_CheckRu                                                                                                    | Htm                                 | Report              |              |                      |                     |
| C;/HV                                                  | VW/DutDir/Solution_CheckRu                                                                                                    | Htm                                 | I Report            |              |                      |                     |
| C;/HV                                                  | VW/DutDir/Solution_CheckRu                                                                                                    | Htm                                 | i Report            |              |                      |                     |
| C;/hv                                                  | VW/DutDir/Solution_CheckRu                                                                                                    | Htm                                 | i Report            |              |                      |                     |
| C;/HV<br>Messages 🖌                                    | VW/DutDir/Solution_CheckRu                                                                                                    | Htm                                 | i Report            |              |                      |                     |
| C:/HV<br>Messages 🖌<br>rent Solver Path : C:/Altair/20 | 17.0.0.16-udayshw20178u                                                                                                    | Htm<br>affix BW-dev1/hwol           | i Report            | ss bat       |                      |                     |
| Messages                                               | 17.0.0.16-udayshw2017Bu                                                                                                    | gFix_BW-dev1/hwsol<br>s/radioss.bat | i Report            | ss.bat       |                      |                     |

- 1. From the **Solution > Check run** tab, activate the **Out file comparison** option.
- 2. For File type, select **RADIOSS(Block)**.
- 3. For Current version, select 2017.
- 4. For Reference version, select 14.130.
- 5. Under Input file, use the file browser icon,  $\stackrel{\bigcirc}{\vdash}$ , to select and open the following file: ...\tutorials\hvvh\Solution\Radioss\Checkrun\BOXBEAM\BOXBEAM\_0000.rad

This is the solver file that will be used to run the solver for the check run. The OUT file is created in the output directory.

- 6. For the **Output directory** field, use the open file icon, it is select an output directory.
- 7. Click Check Run.

The generated OUT files are compared, including some of the important blocks in the OUT files. More blocks will be added in later versions.

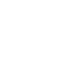

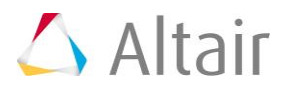

- 8. After the check run (OUT file comparison) is complete, the status of the comparison is displayed in the **Messages** window.
- 9. In the **Messages** window, the run details are displayed along with the log file location.
- 10. Differences are indicated with the label **Fail**; otherwise, they are labeled **Pass**.
- 11. Click *HTML Report* to view the HTML report. The comparison of different blocks of results are shown line-by-line. Warnings are in light orange and errors are in dark orange.

| <b>HyperWorks Verification and Validation Harness</b>                                                                                                    |                            |  |  |
|----------------------------------------------------------------------------------------------------|----------------------------|--|--|
| Solution - Check Run Repo                                                                                                    | <u>rt</u>                  |  |  |
| Solver Type : RADIOSS(Block) Current Version : 2017 H                                                                                                    | Reference Version : 14.130 |  |  |
| Result file                                                                                                    | Run status OUT comparison  |  |  |
| CONTACTORISTICS AND CONTACTORISTICS AND CONTACTORISTICO AND CONTACTORISTICO AND CONTAC | 1.007                      |  |  |

# Step 5: Solver run.

After a complete solver run, you can compare OUT files for solver-written result files.

Three options are available for the OUT file comparison under the **Run** option of the solver.

- 1. Two OUT files generated from the solver run can be compared.
- 2. The current solver run OUT file can be compared with the reference OUT file.
- 3. Two OUT files generated from the same solver deck using two different solver versions can be compared.

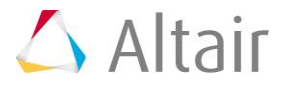

| A FULL HI   | eln                   |                        |                   |                                        |                | and the second states of    |                                                                       |
|-------------|-----------------------|------------------------|-------------------|----------------------------------------|----------------|-----------------------------|-----------------------------------------------------------------------|
| esian CAD   | FE Model Solution F   | lesult Manufacturing s | olution           |                                        |                |                             |                                                                       |
| Check run F | un Solver version res | ult comparison Solver  | version result co | moarison HG Sensitivity                | Analysis Compa | re Sensitivity Analysis     |                                                                       |
| File type : | RADIOSS(Block)        | Current Version :      | 2017 •            | Reference Version :<br>Solver version: | 14.130 •       | G Complete runC Out compare | <ul> <li>○ Out Ref. compare</li> <li>○ Out file comparison</li> </ul> |
| Reference   | OUT file :            |                        |                   |                                        |                |                             |                                                                       |
|             | ectory :              |                        |                   |                                        |                |                             |                                                                       |
| Output dir  |                       |                        |                   |                                        |                |                             |                                                                       |
| Output dir  |                       |                        |                   |                                        |                |                             |                                                                       |
| Output dir  |                       |                        |                   |                                        |                |                             | Run                                                                   |
| Output dir  |                       |                        | Resu              | Itfile                                 |                |                             | Run<br>Run status                                                     |

Begin the tutorial:

- 1. From the **Solution > Run** tab, activate the **Complete run** option.
- 2. For File type, select RADIOSS(Block).
- 3. For *Current version*, select 2017.
- 4. Under Input file, use the file browser icon, it is select and open the following file: ...\tutorials\hvvh\Solution\Radioss\Run\BOXBEAM\BOXBEAM\_0000.rad

This file is used for the solver run in the background.

- 5. For the **Output directory** field, use the open file icon,  $\stackrel{\frown}{\vdash}$ , to select an output directory.
- 6. Click *Run*.

After the run is complete, the status of the comparison is displayed in the **Messages** window.

- 7. In the **Messages** window, the run details are displayed along with the log file location.
- 8. Errors are indicated with the label **Fail**; otherwise, they are labeled **Pass**.
- 9. Click *HTML Report* to view the HTML report.

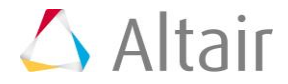

# **HyperWorks Verification and Validation Harness**

# Solution - Run Report

Solver Type : RADIOSS(Block) Current Version : 2017 Reference Version : 13.0

| Result file                                                    | Run status |
|----------------------------------------------------------------|------------|
| C:/HVVH/OutDir/Solution_CompleteRun_2/Current_BOXBEAM_0000.out | Pass       |

- 10. The following three options on the Run tab work as they do on the Check run tab (see Steps 2-4 above).
  - Out compare (out files comparison)
  - Out Ref. compare (out files comparison)
  - Out file comparison from solver check runs

For Altair Radioss, both the Starter OUT file and Engine OUT files are compared.

For Altair OptiStruct, the OUT files are compared.

# **Step 6: Solver version result comparison (Altair Radioss or Altair OptiStruct)**

In this section, you will use the Solver version result comparison option for a given model. If the result files are not available, the Solver Run can be done in the background and the result generated are used in the result comparison.

1. From the **Solution** tab, select the **Solver version result comparison** tab.

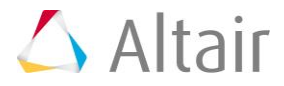

| 1 HVVH - HyperWorks Verification                                                | n and Validation Harness (v2017) 🛛 🚽 🗖 💌             |
|---------------------------------------------------------------------------------|------------------------------------------------------|
| File Edit Help                                                                  |                                                      |
| Design CAD FE Model Solution Result Manufacturing solution                      |                                                      |
| Check run Run Solver version result comparison Solver version result comparison | HG Sensitivity Analysis Compare Sensitivity Analysis |
| Solver Type : RADIOSS  Tolerance : default                                      | 1e-6 Apply Result: A001 THTML Report \$              |
| Current                                                                         | Reference                                            |
| Version 2017   Run solver  Solver ver.                                          | Version 14.130 Run solver Solver ver.                |
| Load Model                                                                      | Load Model                                           |
| Load Result                                                                     | Load Result                                          |
| Output<br>directory :                                                           | 3                                                    |
| Acceptance Generation MAC HyperView                                             | Run Solver MAC only Apply                            |
| Subcase Simulation                                                              | Result type                                          |
| ^ ·                                                                             | ^                                                    |
|                                                                                 |                                                      |
| · · · ·                                                                         | v                                                    |
|                                                                                 | L All                                                |
|                                                                                 | Tolerance Apply                                      |

- 2. For Solver type, select RADIOSS.
- 3. For **Tolerance**, select the default (1e-06). You can set any tolerance for Scalar, Vector, or Tensor data types.
- 4. For **Result**, select **A001**.
- 5. Click *HTML Report*.
- 6. Under **Current**, for *Load Model*, use the file browser icon, it is select and open the following file:

..\tutorials\hvvh\Solution\Radioss\Solver-versions-resultcomparison\Current\BOXBEAM 0000.rad file.

7. Under **Reference**, for *Load Model*, use the file browser icon,  $\stackrel{\smile}{\rightarrowtail}$ , to select and open the following file:

..\tutorials\hvvh\Solution\Radioss\Solver-versions-resultcomparison\Reference\BOXBEAM 0000.rad file.

8. For the **Output directory** field, use the open file icon,  $\stackrel{\frown}{=}$ , to select an output directory.

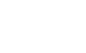

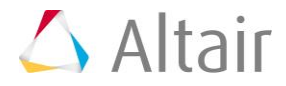

| Edit Help                                                                        |                                                                            |
|----------------------------------------------------------------------------------|----------------------------------------------------------------------------|
| ign CAD FE Model Solution Result Manufacturing solution                          |                                                                            |
| eck run Run Solver version result comparison Solver version result comparison HG | G Sensitivity Analysis Compare Sensitivity Analysis                        |
| Solver Type : RADIOSS Tolerance : default                                        | 1e-5 Apply Result: A001 * HTML Report +                                    |
| Current                                                                          | Reference                                                                  |
| Version 2017 💌 🗷 Run solver 🗆 Solver ver. 💌                                      | Version 14.330 🝸 🗷 Run solver 🗆 Solver ver. 🇨                              |
| Load Model ss/Solver versions result comparison/Current/BOX8EAM_0000.rad 🐸       | Load Model C:/Altair/2017.0.0.34/demos/hvvh/Solution/Radioss/Solver versio |
| Load Result                                                                      | Load Result                                                                |
| Output<br>directory :                                                            | 3                                                                          |
| Acceptance                                                                       | Bus Solver MAC coly Aroly                                                  |

9. Activate the *Run solver* options.

#### 10. Click *Run Solver*.

After the solver run, the A001 results are loaded in the *Load Result* option.

| A HWH - HyperWorks Verification and Validation Harness (v2017)                                                                                                    | _ O X                                                                     |
|----------------------------------------------------------------------------------------------------|---------------------------------------------------------------------------|
| File Edit Help                                                                                                    |                                                                           |
| Design CAD FE Model Solution Result Manufacturing solution                                                                                                    |                                                                           |
| Check run Run Solver version result comparison Solver version result comparison HG                                                                                                    | Sensitivity Analysis Compare Sensitivity Analysis                         |
| Solver Type : RADIOSS Tolerance : default                                                                                                    | 1e-6 Apply Result: A001 • HTMLReport 0                                    |
| Current                                                                                                    | Reference                                                                 |
| Version 2017 Version 2017 Run solver Solver ver.                                                                                                    | Version 14.130 V Run solver Solver ver.                                   |
| Load Model ss/Solver versions result comparison/Current/BOX8EAM_0000.rad                                                                                                    | Load Model C:/Altair/2017.0.0.14/demos/hwh/Solution/Radioss/Solver versio |
| Load Result C:/HVVH/OutDir/Solution_RunSolver_1/Current/BOX8EAMA001                                                                                                    | Load Result C:/WVVH/OutDir/Solution_RunSolver_1/Reference/BOX8EAMA00      |
| Output<br>directory: C:/HVVH/OutDir                                                                                                    | ě                                                                         |
| Acceptance and Acceptance Acceptance Accepta | Run Solver MAC only Apply                                                 |

#### 11. Click Apply.

The results available (Subcase, Simulation, and Result type) in the current result file are loaded in the three windows.

| Subcase    | Simulation                                                                                                 | Result type                                                                   |   |
|------------|----------------------------------------------------------------------------------------------------|-------------------------------------------------------------------------------|---|
| Loadcase 1 | Time = 0.0000e+000<br>Time = 1.0006e-001<br>Time = 2.0018e-001<br>Time = 3.0035e-001<br>Time = 4.0012e-001 | Displacement     Contact Forces     Velocity     Plastic Strain     Von Mises | į |
| All        | E All                                                                                                    | E All                                                                         |   |

12. Select each *All* under each of the windows and click the second *Apply* button.Any combination of Subcase, Simulation, and Datatype can be selected for comparison.Results comparison of the current and reference results are generated.

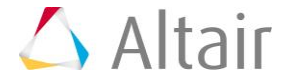

- 13. In the **Messages** window, the run details are displayed along with the log file location.
- 14. If any difference is greater than the tolerance, it is indicated with the label **Fail**, otherwise, they are labeled **Pass**.

| sion CAD FE Model Solution Res                                                                                  | uit Manufacturing solution                                                                                            |                            |                                                                          |                       |
|----------------------------------------------------------------------------------------------------|----------------------------------------------------------------------------------------------------|----------------------------|--------------------------------------------------------------------------|-----------------------|
| The Column section and                                                                                          | comparing the second second second second second                                                                      |                            | - Company and the                                                        |                       |
|                                                                                                    | point ventor must compared into                                                                                       | sentinely search compa     | e search search                                                          |                       |
| Solver Type : AADIOSS                                                                                           | * Tolerance default                                                                                                   | 14-6 Apply                 | Actual Actual                                                            | HTMLReport 1          |
| Current                                                                                                    |                                                                                                    | Reference                  |                                                                          |                       |
| Version 2017 . IC R                                                                                             | un solver 🗉 Solver ver. 🔹                                                                                             | Version 14.130             | 🗵 Run solver 🛛 🖂 Solve                                                   | er ver.               |
| Load Model us/Solver versions re                                                                                | sult comparison/Current/BCXIBIAM 0000.rad                                                                             | Load Model C:/Altar/2017   | 0.0.34/demos/hwth/Solution                                               | /katioo/Solver versio |
|                                                                                                    |                                                                                                    |                            |                                                                          |                       |
| Load Result C/HVVH/OutDe/Sol                                                                                    | ition_RunSolver_1/Current/BOXBEAMADD1                                                                                 | Load Result C./HVVH/Out    | 0k/Solution_RunSoliver_1/Re                                              | herence/BCX86AMA00    |
| Output<br>directory : C:/HVVH/Dutbe                                                                             |                                                                                                    |                            |                                                                          | 8                     |
| Acceptance Criteria :                                                                                           | MAC Hype/View                                                                                                    | Run Solver                 | MAC only                                                                 | Αφρίγ                 |
| fubcase                                                                                                    | Simulation                                                                                                    |                            | Result type                                                              |                       |
| Sawhore 5                                                                                                    | * Trime + 0.0000e-000<br>Trime + 0.0000e-001<br>Trime + 0.0010e-001<br>* Trime + 0.0010e-001<br>* Trime + 0.0010e-001 |                            | Deplacement<br>Contact Forces<br>Velocity<br>Flattic Strain<br>Von Misee | į                     |
| IZ AL                                                                                                    | IF AT                                                                                                    |                            | 2 All                                                                    |                       |
|                                                                                                    |                                                                                                    |                            | Tolerarice                                                               | Apply                 |
| Company result :                                                                                                |                                                                                                    |                            |                                                                          |                       |
| Cur                                                                                                    | rent file                                                                                                    | Balarance N                | HI                                                                       | Report                |
| WoutDir/Solution_SolverVerComp                                                                                  | are_1/Current_BOXBEAMA001_ContactF4/OutDir/Solut                                                                      | ion_SolverVerCompare_1/Re  | ference_BOXBEAMA001_Conf                                                 | SACE Parce            |
| /VH/OutDir/Solution_SolverVerCon                                                                                | spare_L/Current_BOXBEAMADDL_VonMilyN/OutDin/Sol                                                                       | ution_SolverVerCompare_1/I | leference_BOXBEAMADEL_Vo                                                 | John Palet            |
| Territoria de la companya de la companya de la companya de la companya de la companya de la companya de la comp | Libral B.                                                                                                    |                            |                                                                          |                       |
|                                                                                                    | Plane Pe                                                                                                    | 904L                       |                                                                          |                       |
| Messages 🥖                                                                                                    |                                                                                                    |                            |                                                                          |                       |
|                                                                                                    |                                                                                                    |                            |                                                                          |                       |

15. Click *HTML Report* to view the HTML report. Comparisons between different data types are available.

For example, for a vector (Displacement), the components Magnitude, X-displacement, Y-displacement, and Z-displacement are compared for the entire model and results are displayed.

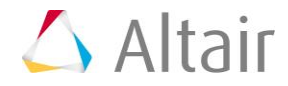

| HyperWorks Veri                                                                                                    | fication and Validation Harness                                                                                                    |
|----------------------------------------------------------------------------------------------------|----------------------------------------------------------------------------------------------------|
| Solution - Solver                                                                                                    | Version Result Comparison Report                                                                                                    |
| Solver Type : RADIOSS                                                                                                    | Current Version: 2017 Reference Version: 14.330                                                                                                    |
| Current file                                                                                                    | Reference file [Report]Launch HV]                                                                                                    |
| C. NVVH OutDa Solution_SolverVerCompare_1 Current_SOXEEAMADOL_ContactForces_                                                                                                    | 1 C. HVVH OutDo Solution, SolverVerCompare, 1 Reference, 50038.43(4001_ContactForces, 1 1000_10700_10700_1000_10700_10700_10700_10700_10700_10700_10700_10700_10700_10700_10700_10700_10700_10700_10700_10700_10700_10700_10700_10700_10700_10700_10700_10700_10700_10700_10700_10700_10700_10700_10700_10700_10700_10700_10700_10700_10700_10700_10700_10700_1000_10700_10700_10700_10700_10700_10700_10700_10700_10700_10700_10700_10700_10700_10700_10700_10700_10700_10700_10700_10700_10700_10700_10700_1000_10700_10700_10700_10700_10700_10700_10700_10700_10700_10700_10700_10700_10700_10700_10700_10700_10700_1000_1000_1000_1000_1000_1000_1000_1000_1000_1000_1000_1000_1000_1000_1000_1000_1000_1000_1000_1000_1000_1000_1000_1000_1000_1000_1000_1000_1000_1000_1000_1000_1000_1000_1000_10000_1000_1000_1000_1000_1000_1000_10000_1000_1000_10000_10000_10000_1000000 |
| C. HVVH OutDe Solution_SolverVerCompare_1 Current_BOXBEAMA001_Velocity_1                                                                                                    | C. HVVH OutDa Solution, Solver VerCompare, 1 Reference, BOXBEAMAND1, Velocity, 1                                                                                                    |
| C-HVVH OutDe Solution_SolverVerCompare_1 Current_BOXBEAMA001_VonMose_1                                                                                                    | C:HVVH OutDe Solution, SolverVerCompare, 1 Reference, BOUBEAMANI, VonMass, 1                                                                                                    |
| C SIVH OutDr Solution_SolverVerCompare_1Current_BOXBEAMAN()_FunderStrain_1                                                                                                    | I C. HVVH OutDe Solution, SolverVeCompare, LReference, BOXSEAMA001, Flantsfitters, I                                                                                                    |
| Min-M                                                                                                    | ax values across loadcase                                                                                                    |
| Data Tra                                                                                                    | ar Load CaueNamber of Simultion                                                                                                    |
| Dislaren                                                                                                    | est [Loadcase 1] 41                                                                                                    |
| Contact For                                                                                                    | realLoadcase 1 41                                                                                                    |
| Velocity                                                                                                    | Ecodeme 1 41                                                                                                    |
| Plantic Str.                                                                                                    | uin [Loadcase 1] 41                                                                                                    |
| Von Max                                                                                                    | es [Londone I] 41 ]                                                                                                    |
| Convent Salar (<br>Convent Salar (<br>Convent Salar (<br>Diff Max (<br>)<br>Utf Max (<br>)<br>Convent Salar (<br>)<br>Convent Salar (<br>)<br>Diff Max (<br>)<br>Diff Max (<br>)<br>Diff Max (<br>)<br>Diff Max (<br>)<br>Convent Salar (<br>)<br>Diff Max (<br>)<br>Convent Salar (<br>)<br>Diff Max (<br>)<br>Convent Salar (<br>)<br>Convent Salar (<br>)<br>Conve | Mag         X         V         Z           0008         P.T.104E+03         TA32E+02         TA32E+02         TA3                                                                                                    |

16. Click **Pass/Fail** in the HTML report to open a detailed comparison report.

The second column in the table, **Launch HV**, opens Altair HyperView. Depending on the data type, different windows are opened with the respective diff results.

For example, for vector results (Displacement), four windows open with the Magnitude, Displacement -X, Displacement -Y, and Displacement -Z loaded in the different windows. In each window, further details can be viewed.

17. Click the first column of the table to open a new graphics window.

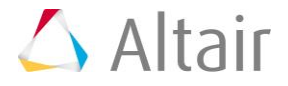

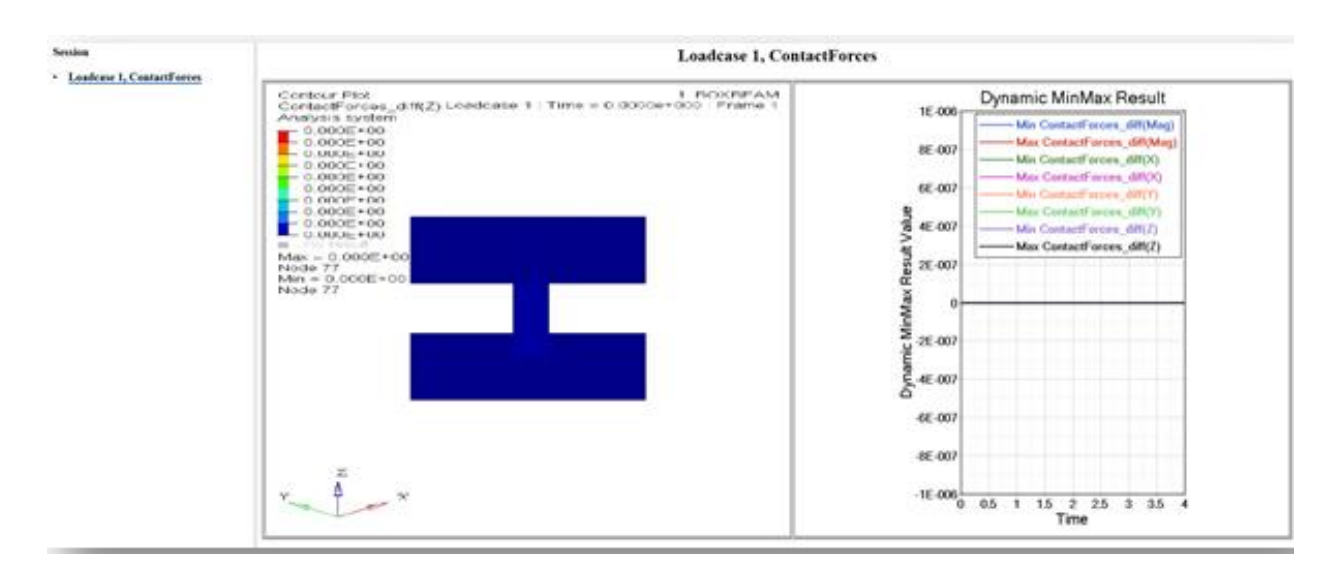

In the image above, the left window shows a diff contour (Current-Reference) and the right window shows a diff plot in Altair HyperGraph.

- 18. In case any difference is greater than the tolerance, it is indicated with the label **Fail**, otherwise, it is labeled **Pass**.
- 19. Click the left window to open the diff-values H3D in HyperView Player. You can view the difference in the contour and view the area where there is a difference in case of a failure.
- 20. Click the right window to maximize/minimize the plot. The difference values for each step are calculated and the min and max values of the difference are plotted.

If all the values match and no difference is seen, the curve is a flat line and the diff contours have values less than the tolerance.

# Step 7: Solver version result comparison (Altair HyperView option -Altair HyperView interactive)

1. From the **Solution** tab, select the **Solver version result comparison** tab.

| Solver Type : RADIOSS Tolerance : default                                | 10-5 Apply Result: ADD1 MTMLReport o                                      |
|--------------------------------------------------------------------------|---------------------------------------------------------------------------|
| Current                                                                  |                                                                           |
| Version 2017 • Z Run solver Solver ver.                                  | Reference<br>Version 14.130 V Run solver Solver ver.                      |
| Load Model ss/Solver versions result comparison/Current/BOXBEAM_0000.rad | Load Model C:/Altair/2017.0.0.14/demos/hwh/Solution/Radioss/Solver versio |
| Load Result                                                              | Load Result                                                               |

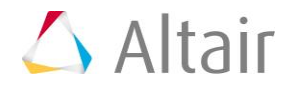

- 2. For the Solver Type, select RADIOSS.
- 3. For *Tolerance*, select the default (1e-06). You can set any tolerance for the Scalar, Vector or Tensor data types
- 4. For **Result**, select **A001**.
- 5. Click HTML Report.
- 6. For Current Version, select 2017.
- 7. For Reference Version, select 14.130.
- 8. Under **Current**, for **Load Model**, use the file browser icon,  $\smile$ , to select and open the following file:

```
..\tutorials\hvvh\Solution\Radioss\Solver-versions-result-
comparison\Current\BOXBEAM 0000.rad
```

9. Under **Reference**, for **Load Model**, use the file browser icon, it is select and open the following file:

```
..\tutorials\hvvh\Solution\Radioss\Solver-versions-result-
comparison\Reference\BOXBEAM_0000.rad
```

- 10. For the **Output directory** field, use the open file icon, it is select an output directory.
- 11. Activate the *Run solver* options.
- 12. Click Run Solver.]

After the solver run, the A001 results are loaded in the *Load Result* option.

| 🖒 HVVH - HyperWorks Verification and Validation Harness (v2017)                                                                                       |
|----------------------------------------------------------------------------------------------------|
| File Edit Help                                                                                                    |
| Design CAD FE Model Solution Result Manufacturing solution                                                                                            |
| Check run Run Solver version result comparison Solver version result comparison HG Sensitivity Analysis Compare Sensitivity Analysis                  |
| Solver Type : RADIOSS * Tolerance : default * 10-6 Apply Result: A001 * HTML Report +                                                                 |
| Current Reference                                                                                                    |
| Version 2017 Run solver Solver ver. Version 14.130 Run solver Solver ver.                                                                             |
| Load Model ss/Solver versions result comparison/Current/BOX8EAM_0000.rad 🐸 Load Model C:/Altair/2017.0.0.34/demos/hvvh/Solution/Radioss/Solver versio |
| Load Result C:/HVVH/OutDir/Solution_RunSolver_1/Current/BOXBEAMA001 🗳 Load Result C:/HVVH/OutDir/Solution_RunSolver_1/Reference/BOXBEAMA001           |
| Output<br>directory:                                                                                                    |
| Acceptance MAC HyperView Run Solver MAC only Apply                                                                                                    |

13. Click HyperView.

Altair Hyperview opens the current results and reference results and loads them into two windows.

- 14. Model and results are pre-loaded for both the current and reference models in Altair HyperView. From the Contour panel, select data type and data component.
- 15. Control is active for first window.

- Select a region of interest (element, node, component level) and create a contour.
- Run the command ::Displaycontour (reference result contour is also loaded for the selected region).
- Run a command to apply a user-defined tolerance for the data type selected **::Applytolerance** (otherwise, use the default tolerance).
- Run the command **::Diffcontour**. Difference contour result are displayed in another window for the selected data types only and are also plotted.

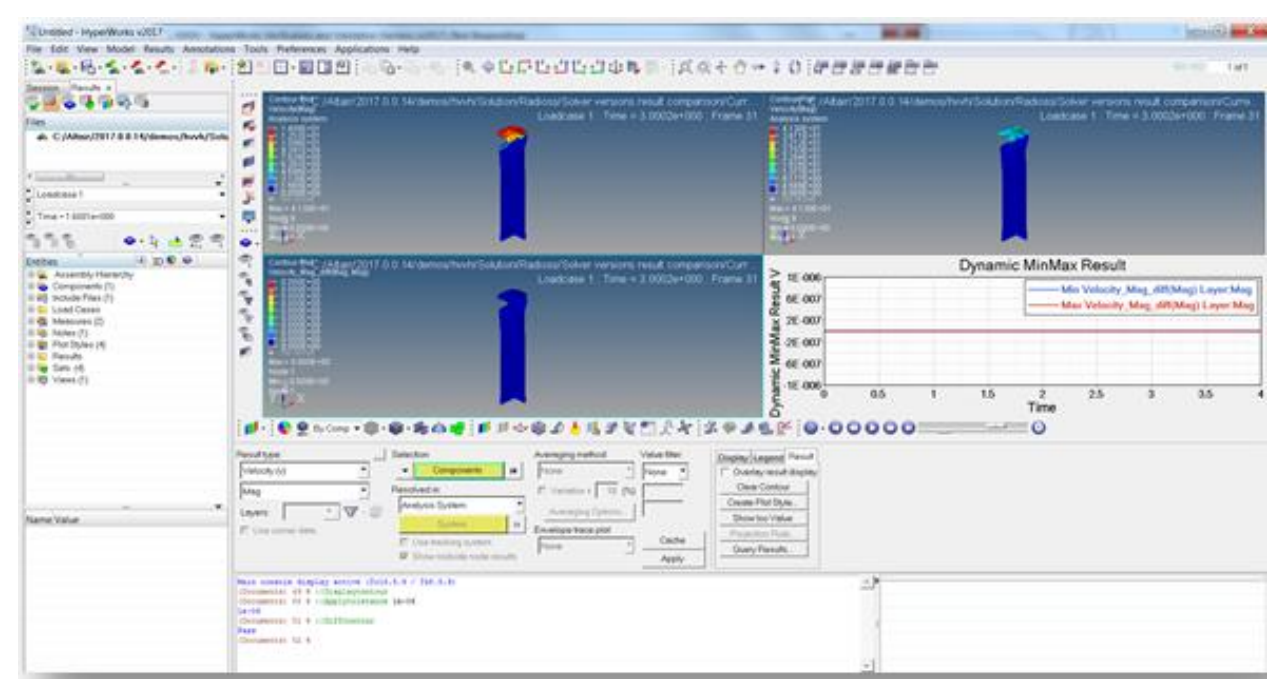

- 16. The first window displays the current model and result, and the second window displays reference model and result.
- 17. The third window displays the difference in the contour values. If the difference is greater than the tolerance, it is indicated as **Fail**, otherwise its displayed as **Pass**.
- 18. The fourth window displays the actual diff plots in HyperGraph.

The data type can be changed and any individual component result can be compared. Tolerance values can be reset to any value and result comparison.

#### **Comparison for region of interest:**

• Part of the model (by window, by component, set of elements, and so on) can be selected in the first window. Using APIs as mentioned above, results can be compared ONLY for the selected region.

# Step 8: Solver version result comparison HG

In this step, you will compare results from different solver versions (Altair Radioss or Altair OptiStruct) using Altair HyperGraph.

1. From the Solution tab, select Solver version result comparison HG.

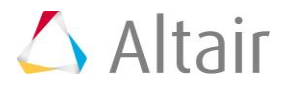

|                        |                                                            | (Invery                                                                                                    |                                                                                                    |                                                                                                    |                                                                                                    |                                                                                                    | Charles and a                                                                                                    |
|------------------------|------------------------------------------------------------|----------------------------------------------------------------------------------------------------|----------------------------------------------------------------------------------------------------|----------------------------------------------------------------------------------------------------|----------------------------------------------------------------------------------------------------|----------------------------------------------------------------------------------------------------|----------------------------------------------------------------------------------------------------|
|                        |                                                            |                                                                                                    |                                                                                                    |                                                                                                    |                                                                                                    |                                                                                                    |                                                                                                    |
| lel Solution Result    | Manufacturing s                                            | olution                                                                                                    |                                                                                                    |                                                                                                    |                                                                                                    |                                                                                                    |                                                                                                    |
| ver version result co  | mparison Solver                                            | version result                                                                                                    | comparison HG                                                                                                    | Sensitivity A                                                                                                    | nalysis C                                                                                                    | ompare Sensitivity Analy                                                                                                    | sis                                                                                                    |
| ADIOSS                 | Percentage     Tolerance :                                 | default                                                                                                    | <u> </u>                                                                                                    |                                                                                                    | 10-6                                                                                                    | Apply                                                                                                    | HTML Report                                                                                                    |
|                        |                                                            |                                                                                                    |                                                                                                    |                                                                                                    |                                                                                                    |                                                                                                    |                                                                                                    |
|                        |                                                            |                                                                                                    |                                                                                                    | Reference                                                                                                    |                                                                                                    |                                                                                                    |                                                                                                    |
| Altair/2017.0.0.14/der | mos/hvvh/Solutio                                           | n/Radioss/Solve                                                                                                    | r-versions                                                                                                    | Data File                                                                                                    | C:/Altai                                                                                                    | r/2017.0.0.14/demos/hvvh                                                                                                    | /Solution/Radioss/Solver-versions                                                                                                    |
| (VVH)/OutDir           |                                                            |                                                                                                    |                                                                                                    |                                                                                                    |                                                                                                    |                                                                                                    | uš -                                                                                                    |
|                        | el Solution Result<br>ver version result co<br>ADIOSS<br>7 | el Solution Result Manufacturing s<br>er version result comparison Solver<br>ADROSS Percentage<br>7 1<br>Itair/2017.0.0.14/demos/hvvh/Solution | el Solution Result Manufacturing solution er version result comparison Solver version result ADROSS Percentage default Tolerance : default tair/2017.0.0.14/demos/hvvh/Solution/Radioss/Solve | el Solution Result Manufacturing solution er version result comparison Solver version result comparison HG ADROSS  Percentage default  ADROSS  ADROSS ADROSS  ADROSS ADROSS  ADROSS ADROSS ADROSS  ADROSS ADROSS | el Solution Result Manufacturing solution er version result comparison HG Sensitivity A ADIOSS Percentage default Folerance: Reference Utair/2017.0.0.14/demos/hvvh/Solution/Radioss/Solver-versions Reference Data File VVH/OutDir | el Solution Result Manufacturing solution er version result comparison HG Sensitivity Analysis C ADIOSS Percentage default Internet: left left left left left left left left | el Solution Result Manufacturing solution<br>er version result comparison HG Sensitivity Analysis Compare Sensitivity Analy<br>ADROSS Percentage default In-6 Apply<br>7 Tolerance Reference<br>Itair/2017.0.0.14/demos/hvvh/Solution/Radioss/Solver-versions |

- 2. For Solver Type, select RADIOSS.
- 3. Click *HTML Report*.
- 4. For **Version**, select **2017**.
- 5. Under **Current**, for **Data File**, use the file browser icon,  $\stackrel{\smile}{\rightarrowtail}$ , to select and open the following file:

```
..\tutorials\hvvh\Solution\Radioss\Solver-versions-result-comparison-
HG\Current BOXBEAMT01
```

6. Under **Reference**, for **Data File**, use the file browser icon, rightarrow, to select and open the following file:

..\tutorials\hvvh\Solution\Radioss\Solver-versions-result-comparison-HG\Reference BOXBEAMT01

- 7. For the **Output directory** field, use the open file icon, it is select an output directory.
- 8. Click Apply.

| Subcase X Ty                                                                    | pe Time   Plot only faile |                                                                                                    |
|---------------------------------------------------------------------------------|---------------------------|----------------------------------------------------------------------------------------------------|
| Y Туре                                                                          | Y Request                 | Y Component                                                                                                    |
| Global Variables<br>Part<br>Material<br>Property<br>Node/Impactors displacement | I edge to edge            | FNX-X NORMAL FORCE     FNY-Y NORMAL FORCE     FNZ-Z NORMAL FORCE     FTX-X TANGENT FORCE     FTY-Y TANGENT FORCE |
| Z All                                                                           | Z All                     | IIA 🗵                                                                                                    |

9. Select each **All** and click the second **Apply**.

Any combination of the Y-Type, Y Request, and Y Component can be selected for comparison.

10. In this example, the solver result for the same model with *slightly different* Boundary conditions are picked to show the difference in the results so that they are visible in the graphs of the report.

Results comparison of the current results and reference plot results are generated.

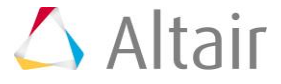

11. In the **Messages** window, the run details are displayed along with the log file location.

| ck run Run Solver version result como                                                                                                    | arison Solver version result comparison HG                                                                                                    | ensitivity Analysis Compare Sensitivity Analysis                                                                       |                                              |
|----------------------------------------------------------------------------------------------------|----------------------------------------------------------------------------------------------------|----------------------------------------------------------------------------------------------------|----------------------------------------------|
| en en lande server reserver et als                                                                                                    | and a second second sec | and souther compare streaming seating                                                                                  |                                              |
| Solver Type : RADIOSS                                                                                                    | Percentage default *                                                                                                    | 1e-6 Apply                                                                                                    | HTML Report                                  |
| Version 2017                                                                                                    |                                                                                                    |                                                                                                    |                                              |
| Current                                                                                                    |                                                                                                    | Reference                                                                                                    |                                              |
| Data File dioss/Solver-versions-result                                                                                                    | -comparison-HG/Current_BOX8EAMT01                                                                                                    | Data File ss/Solver-versions-result-comparison-H0                                                                      | Beference_BOX8EAMT01                         |
| Output<br>directory :                                                                                                    | 11                                                                                                    |                                                                                                    | 2                                            |
|                                                                                                    |                                                                                                    |                                                                                                    | Annix                                        |
| Subcase *                                                                                                    | x Type Time 💌 🗹 Plot                                                                                                    | only failed                                                                                                    | 1447                                         |
| туре                                                                                                    | Y Request                                                                                                    | Y Component                                                                                                    |                                              |
| Slobal Variables<br>Part<br>Material<br>Property                                                                                                    | 2 edge to edge                                                                                                    | FINE-X NORMAL FORCE     FINE-Y NORMAL FORCE     FINE-Z NORMAL FORCE     FINE-X TANGENT FORCE     FINE-X TANGENT FORCE  |                                              |
|                                                                                                    |                                                                                                    | 2 PTI-TTANGENT FORCE                                                                                                   |                                              |
| Node/Impactors displacement                                                                                                    | IZ AB                                                                                                    |                                                                                                    |                                              |
| Node/Impactors displacement                                                                                                    | IZ AII                                                                                                    | 2.74                                                                                                    | -                                            |
| Node/Impactors displacement                                                                                                    | ⊠ All                                                                                                    | 5.4 <b>P</b> M                                                                                                    | Apply                                        |
| Node/impactors displacement R All mpare result :                                                                                                    | R All                                                                                                    |                                                                                                    | Apply                                        |
| Node/impactors displacement<br>2 All<br>Impare result :<br>Current file                                                                                      | i 2 Ali                                                                                                    | Reference file                                                                                                    | Apply<br>Report                              |
| Node/impactors displacement<br>All<br>Impare result :<br>Current file<br>sn_SolverVerHScompare/Current, Current<br>ion_SolverVerHScompare/Current, Current   | All      BOXBEAMTEL_(Rigid wallMovin)_SolverVenHGo     BOXBEAMTEL_(Rigid wallMovin)_SolverVenHGo     BOXBEAMTEL_(Rigid wallMovin)_SolverVenHGo                                                                                                    | Reference file<br>ompare/Reference_BOXII(AMT01_(Rigid v<br>compare/Reference_Reference_BOXII(AMT01_(Rigid v            | Report<br>allMo Fail<br>wallfo Fail          |
| Node/Impactors displacement<br>Z All<br>mpare result :<br>Current file<br>on_SolverVerHScompare/Current_Current<br>ton_SolverVerHScompare/Current_Current    | Z All<br>C All<br>C BOXBEANTOL_Rigid wallMovin_SolverVerHGo<br>N_BOXBEANTOL_Rigid wallFixe(on_SolverVerHGo                                                                                                    | Reference file<br>ompare/Reference_Reference_BOX8EAMT01_(Rigid<br>compare/Reference_Reference_BOX8EAMT01_(Rigid        | Report<br>allMo Fail<br>vallFc Fail          |
| Node/Impactors displacement<br>R All<br>propare result :<br>Current file<br>on_SolverVerHGcompare/Current_Current<br>Ison_SolverVerHGcompare/Current_Current | E All<br>B<br>BOXBEAMTEL_(Rigid wallMovin)_SolverVerHGo<br>nt_BOXBEAMTEL_(Rigid wallFixe(on_SolverVerHG<br>Html Repo                                                                                                    | Reference file<br>ompare/Reference_Reference_BOXBEAMT01_[Rigid<br>compare/Reference_Reference_BOXBEAMT01_[Rigid<br>ort | Apply<br>Report<br>allMo Fail<br>wallFo Fail |
| Node/impactors displacement<br>R All<br>ompare result :<br>Current file<br>on_SolverVerHGcompare/Current_Current<br>tion_SolverVerHGcompare/Current_Current  | E All<br>E BOXEEAATTOL_(Rigid wallMovin)_SolverVerHGo<br>nt_BOXEEAATTOL_(Rigid wallFixedon_SolverVerHG<br>Html Rep                                                                                                    | Reference file<br>ompare/Reference_Reference_BOXBEAMT01_[Rigid<br>compare/Reference_Reference_BOXBEAMT01_[Rigid<br>ort | Apply<br>Report<br>allMo<br>Fail<br>Fail     |

12. Click *HTML Report* to open the report. Comparison of different Types, Requests, and Components (TRC) are available.

#### HyperWorks Verification and Validation Harness

#### Solution - Solver Version HG Comparison

| Current Ble                                                                                                | Reference file                                                                                                | Report |
|----------------------------------------------------------------------------------------------------|----------------------------------------------------------------------------------------------------|--------|
| HVVH OutDar Solution_SolverVerHOcompare Current_Current_BOXDRAMT01_(Rapid wallMoving Rapid wall)_second    | [C MVVH OutDe Solution_SolverVeHOcompare Reference_Reference_BOXREAMT01_(Repid wallMoving Repid wall)_session |        |
| C HVVH OutDe Solution_SolverVielHCompare Current_Current_BC008EAMT11_[Rigid wallFixed rigid wall]_session1 | C-HVVH OutDe Solution_SolverVerHCcompare Reference_Reference_BOODEAMT11_(Rapid wallFand rapid wall_session)   | 1.00   |
| C: HVV16 OutDir Solution_SolverVir16Gcompare Current_Current_BOXDEAMT01_Property_session1                  | C.HVVH OnDie Solution_SolverVerHOcompare/Reference_Reference_BOXBEAMT01_Property_session1                     |        |
| C: HVVH OutDe Solution_SolverVetHOcompart Current_DOXIBLAMTH_Part_assocn1                                  | C. HVVH OutDut Solution, SolverVerHOcompare Reference, Reference, BOXBEAMTH, Part, sessionT                   |        |
| C. HVVH OutDa Solution_SolverVielHCompare Current_Current_BOXBEAMT91_(Interfacetype 7)_session1            | C HVVH OutDat Solution_SolverVerH0compare Reference_Reference_B020BEAMT01_(Interfacetype 7)_ieroion1          |        |
| C. HVVH OutDer Solution_SolverVerH0compare Carrent_D0XDEAMT01_(Olobal Variables)_session1                  | C.HVVH OutDe Solution_SolverVerHOcompare Reference_BOXBEAMT01_(Olobal Variables)_session1                     |        |
| C. HVVH OutDe Solution_SolverVerHOcompare Current_DOXBEAMT01_(Olobal Variables)_ansion2                    | C. HVVH OutDie Solution, SolverVerHOcompare Reference, Reference, BOXBEAMT01_(Olobal Variables)_session2      | 1.00   |
| C:HVVH OutDe Solution_SolverVerHGcompare Current_DOXBEAMT01_(Interfacetype 11)_session3                    | C 30VV91 OutDr Solution_Solution_Solution_Solution_Reference_BOX88LAMT01_(Interfacetype 11)_assessed          |        |
| C HVVH OutDa Solution SolverVerHOcompare Current Current BOXBEAMT01 Material session)                      | C HVVH OutDa Solution SolverVerHGcompare Reference Reference BOXBEAMT01 Material session1                     |        |

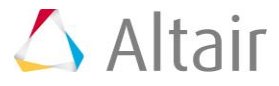

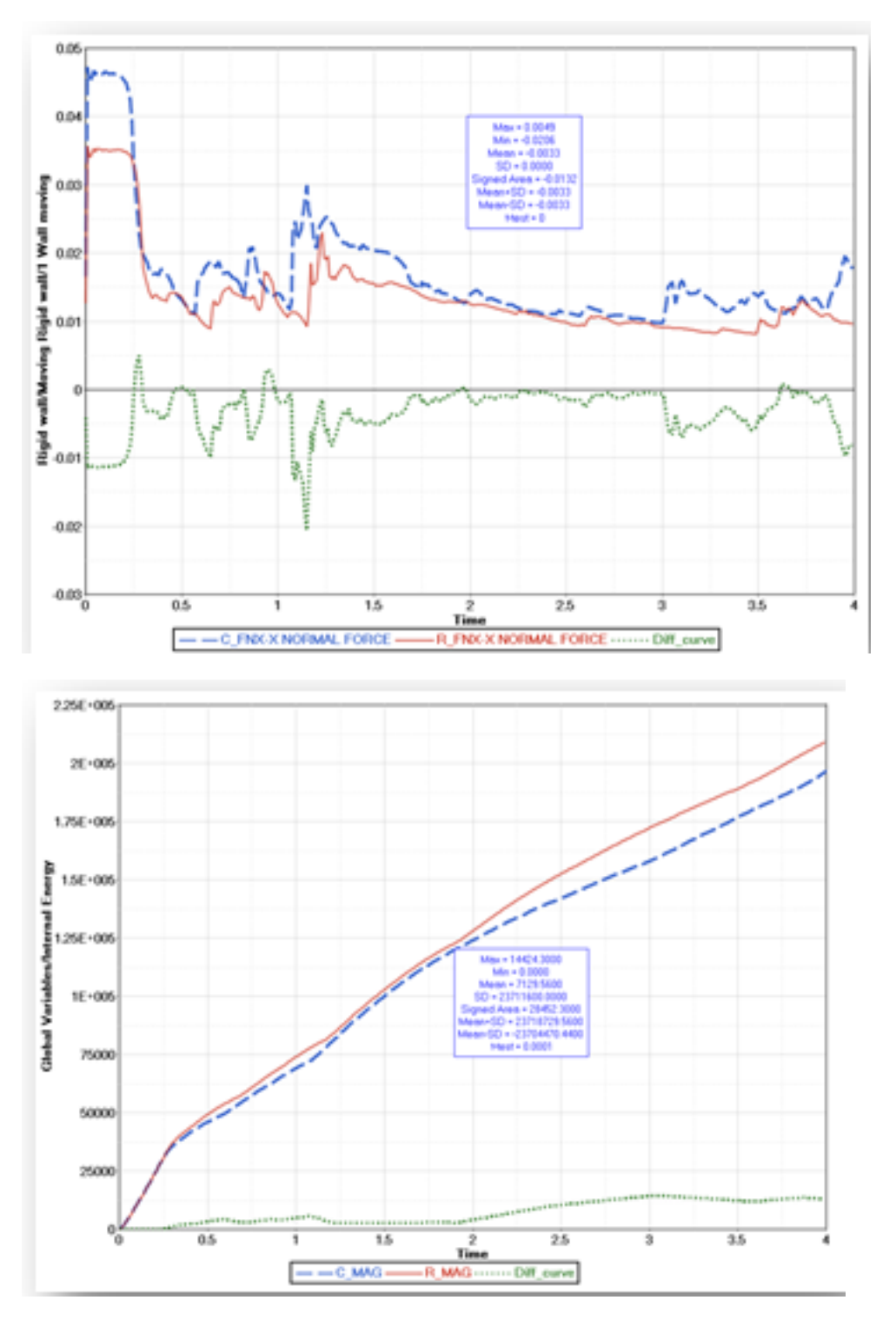

- 13. Click the *Fail in HTML* report to open a detailed comparison report.
  - Here, the boundary conditions are different and there is a difference in results.
- 14. Click on the plots to maximize/minimize the images.
- 15. Graphs display the current and reference curves along with the difference curve.

- 16. The diff curve shows differences in current/reference curves. Any non-zero diff value is a failure.
- 17. All statistical details of the difference curve is also shown in the graph table.

# Step 9: Sensitivity Analysis.

Compare results from different solver versions (Altair Radioss or Altair Optistruct) using Sensitivity Analysis. Sensitivity analysis of the model is carried out for different seed values.

1. From the **Solution** tab, select the **Sensitivity Analysis** tab.

| MAN - Human           | Norke Verification and Validation Harners (v2017)                                                                      | _ 0 <b>_</b> X |  |  |  |  |
|-----------------------|----------------------------------------------------------------------------------------------------|----------------|--|--|--|--|
| a Edit Halo           | Horks Perincatori and Pandatori Harries (12017)                                                                        |                |  |  |  |  |
| e cuit neip           | And a Californ Burnel Manufacture Internation                                                                          |                |  |  |  |  |
| esign  CAD   FE       | Model solution Result Manufacturing solution                                                                           |                |  |  |  |  |
| Check run Run         | Solver version result comparison Solver version result comparison HG Sensitivity Analysis Compare Sensitivity Analysis |                |  |  |  |  |
| Solver Type           | RADIOSS                                                                                                    | HTML Report    |  |  |  |  |
| Current               |                                                                                                    |                |  |  |  |  |
| Version               | Version 2017  Run solver Solver ver.  Use existing results                                                             |                |  |  |  |  |
| Result<br>directory   | Result C:/Altair/2017.0.0.14/demos/hvvh/Solution/Radioss/Sensitivity-Analysis                                          |                |  |  |  |  |
| Config File           | Config File C:/Altair/2017.0.0.14/demos/hvvh/Solution/Radioss/Sensitivity-Analysis/config_thickness_0.txt              |                |  |  |  |  |
| Output<br>directory : | C:/HVVH/OutDir                                                                                                    | <b>2</b>       |  |  |  |  |
| unectory.             | Generate Decks                                                                                                    | Apply          |  |  |  |  |
| Subcase               | × X Type ×                                                                                                    |                |  |  |  |  |
| Response Para         | meters :                                                                                                    |                |  |  |  |  |
| Y Туре                | Y Request Y Component                                                                                                  |                |  |  |  |  |
|                       | Ĵ                                                                                                    | Ĵ              |  |  |  |  |
|                       | I All                                                                                                    |                |  |  |  |  |
|                       |                                                                                                    | Apply          |  |  |  |  |
| Sensitivity Re        | ort:                                                                                                    |                |  |  |  |  |
|                       | Current file                                                                                                    | Report         |  |  |  |  |
|                       |                                                                                                    | Report         |  |  |  |  |
|                       | Html Report                                                                                                    |                |  |  |  |  |
|                       |                                                                                                    |                |  |  |  |  |
| Messages 🤞            |                                                                                                    |                |  |  |  |  |
|                       |                                                                                                    |                |  |  |  |  |
|                       |                                                                                                    |                |  |  |  |  |
|                       |                                                                                                    |                |  |  |  |  |

- 2. For Solver Type, select RADIOSS.
- 3. Click *HTML Report*.
- 4. For Version, select 2017.
- 5. Activate the **Use existing results** option.

The results of from a previously run solver analysis is used.

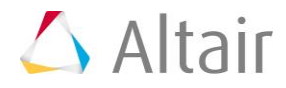

6. For **Result directory**, use the file browser icon,  $\stackrel{\frown}{\rightarrowtail}$ , to browse here:

..\tutorials\hvvh\Solution\Radioss\Sensitivity-Analysis

7. For Config File, use the file browser icon, it is select and open the following file: ..\tutorials\hvvh\Solution\Radioss\Sensitivity-

Analysis\config\_thickness\_0.txt

This file is used to set different seed values for the sensitivity analysis.

- 8. For the **Output directory** field, use the open file icon, it is select an output directory.
- 9. Click Apply.

| Response Parameters :                                              |                          |                                                                                                    |
|--------------------------------------------------------------------|--------------------------|----------------------------------------------------------------------------------------------------|
| Y Туре                                                             | YRequest                 | Y Component                                                                                                    |
| Global Variables<br>Part<br>Material<br>Property<br>Interface/NULL | 1 self contact<br>2 wall | FNX-X NORMAL FORCE     FNY-Y NORMAL FORCE     FNZ-Z NORMAL FORCE     FTX-X TANGENT FORCE     FTY-Y TANGENT FORCE |
|                                                                    |                          | I All                                                                                                    |

- 10. Under **Response Parameters**, select TRCs for the sensitivity study and click **Apply**. The sensitivity report is generated.
- 11. In the **Messages** window, the run details are displayed along with the log file location.

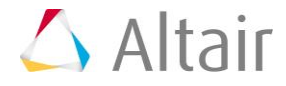

| eck run Run Solver version re                                      | sult comparison Solv     | er version result comparison HG                      | Sensitivity Analysis Comp | are Sensitivity Analysis                                                                                     |              |
|--------------------------------------------------------------------|--------------------------|------------------------------------------------------|---------------------------|----------------------------------------------------------------------------------------------------|--------------|
| Solver Type : RADIOSS                                              |                          |                                                      |                           |                                                                                                    | HTMLReport 4 |
| Current                                                            |                          |                                                      |                           |                                                                                                    |              |
| Version 2017                                                       | 3 Run solver 🛛 🕀 S       | olver ver. • 🗵 U                                     | re existing results       |                                                                                                    |              |
| Result<br>directory                                                | .14/demos/hvvh/Solut     | or/Radioss/Sensitivity-Analysis                      |                           |                                                                                                    | <u>8</u>     |
| Config File C:/Altair/2017.0.0                                     | .14/demos/hwh/Soluti     | on/Radioss/Sensitivity-Analysis/co                   | nfig_thickness_0.txt      |                                                                                                    | 2            |
| Output C/HVVH/Outpir                                               |                          |                                                      |                           |                                                                                                    | 3            |
| directory :                                                        |                          |                                                      |                           | Generate Decks                                                                                               | Apply        |
| Subcase lesponse Parameters :                                      | •                        | Type Time                                            | 2                         |                                                                                                    |              |
| Y Туре                                                             |                          | Y Request                                            |                           | Y Component                                                                                                  |              |
| Global Variables<br>Part<br>Material<br>Property<br>Interface/NULL |                          | 1 self contact     2 wall                            | į                         | FNX-X NORMAL FORCE<br>FNY-Y NORMAL FORCE<br>FNZ-Z NORMAL FORCE<br>FTX-X TANGENT FORCE<br>FTY-Y TANGENT FORCE |              |
|                                                                    |                          |                                                      |                           | 🖾 All                                                                                                    |              |
|                                                                    |                          |                                                      |                           | E                                                                                                    | Apply        |
| iensitivity Report:                                                |                          |                                                      |                           |                                                                                                    |              |
| cilumatious                                                        | Mensilivity Analysis/    | Current file<br>iensitivity-Analysis Seedfulinteefer | ettt (Iselfpootact) ETV.  | KTANGENTFORCE                                                                                                | Report .     |
| C:/HVVH/OutD                                                       | it/Sensitivity-Analysis/ | iensitivity-Analysis_TimeVsInterfac                  | eULL_[Iselfcontact]_FTX-  | XTANGENTFORCE                                                                                                | Report       |
|                                                                    |                          | Html Re                                              | not                       |                                                                                                    |              |
| 35 <b>- 1</b> 2                                                    |                          |                                                      |                           |                                                                                                    |              |

#### 12. Click HTML Report to open the sensitivity report.

13. In the HTML report for one TRC, there will be two reports.

#### 1.Seed Vs TRC.

This is a scattered plot, showing sensitivity for each seed value. This creates a sensitivity corridor that can be used to study the variation or sensitivity of the result for the given model.

#### 2. Time Vs TRC.

This shows:

- All Time History (TH) plots across the seed values.
- Envelope cures (Max, Min, Mean, SD, Mean+SD, and Mean-SD).
- Statistical curves (Max, Min, Mean, SD, Mean+SD, and Mean-SD).

The detailed report points to different sets of information to help you further assess the results and perform the sensitivity study, and if this model can be used further for solver version result comparisons.

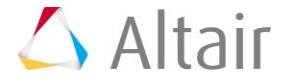

# **Step 10: Compare results from different Solver versions (Altair Radioss or Altair OptiStruct) using Sensitivity analysis.**

Actual solver version result comparison for solver plot results using this sensitivity analysis, carried out using different solver versions for the same model.

1. From the Solution tab, select the Compare Sensitivity Analysis tab.

| VHVH - HyperWorks Verification and Validation Harness (v2017)                                                         |                                              |
|----------------------------------------------------------------------------------------------------|----------------------------------------------|
| File Edit Help                                                                                                    |                                              |
| Design CAD FE Model Solution Result Manufacturing solution                                                            |                                              |
| Check run Run Solver version result comparison Solver version result comparison HG Sensitivity Analysis Compare Sensi | tivity Analysis                              |
| Solver Type : RADIOSS 💌 🗹 Use existing results                                                                        | HTML Report \$                               |
| Current Reference Version 2017 Current Solver ver. Current Version 14.130 Current                                     | n solver 🗌 Solver ver. 🕎                     |
| Curr Result directory 17.0.0.14/demos/hvvh/Solution/Radioss/Compare-Sensitivity-Analysis Ref Result directory         | olution/Radioss/Compare-Sensitivity-Analysis |
| Config File C:/Altair/2017.0.0.14/demos/hvvh/Solution/Radioss/Compare-Sensitivity-Analysis/config_thickness_0.txt     | <b>2</b>                                     |
| Output C:\HVVH\OutDie                                                                                                 | <b>ë</b>                                     |
|                                                                                                    | Run Solver Apply                             |

- 2. For Solver Type, select RADIOSS.
- 3. Activate the **Use existing results** option.
- 4. Click HTML Report.
- 5. For Current Version, select 2017.
- 6. For Reference Version, select 14.130.
- 7. For **Current Result directory**, use the file browser icon, it is browse to the following location:

.. \tutorials \hvvh \Solution \Radioss \Compare-Sensitivity-Analysis

8. For **Reference Result directory**, use the file browser icon, it is browse to the following location:

.. \tutorials \hvvh \Solution \Radioss \Compare - Sensitivity - Analysis

- 9. For Config File, use the file browser icon, ..tutorials\hvvh\Solution\Radioss\Compare-Sensitivity-Analysis\config thickness 0.txt
- 10. For the **Output directory** field, use the open file icon, <a>> </a>, to select an output directory.</a>
- 11. Click **Apply**.

| Response Parameters :                                                        |                                    |                                                                                                    |  |
|------------------------------------------------------------------------------|------------------------------------|----------------------------------------------------------------------------------------------------|--|
| Y Type<br>Global Variables<br>Part<br>Material<br>Property<br>Interface/NULL | Y Request<br>1 tube<br>2 Schlitten | Y Component<br>E-Internal Energy<br>KE-Kinetic Energy<br>XE-MOM-X Momentum<br>YMOM-Y Momentum<br>ZMOM-Z Momentum |  |
|                                                                              |                                    | 🗆 All                                                                                                    |  |

12. Select each **All** under the Type, Request, and Component (TRC) windows and click the second **Apply** button.

The sensitivity report is generated for comparison across two versions.

13. In the **Messages** window, the run details are displayed along with the log file location.

|                                                                    | _                                                        |                                                                                                    |                  |
|--------------------------------------------------------------------|----------------------------------------------------------|----------------------------------------------------------------------------------------------------|------------------|
| Solver Type : RADIOSS                                              | Use existing results                                     | нт                                                                                                    | ML Report \$     |
| Current<br>Version 2017                                            | solver 🗆 Solver ver.                                     | teference fersion 14.130 Run solver Solver ver.                                                              | *                |
| Curr Result 17.0.0.14/demos/hvvh/S<br>directory                    | olution/Radioss/Compare-Sensitivity-Analysis 🚔 Ref<br>di | Result 17.0.0.14/demos/hvvh/Solution/Radioss/Compare-Sensit<br>rectory                                       | ivity-Analysis 🗳 |
| Config File C:/Altair/2017.0.0.14/de                               | mos/hwh/Solution/Radioss/Compare-Sensitivity-Analy       | sis/config_thickness_0.txt                                                                                   | 2                |
| Output<br>directory :                                              |                                                          |                                                                                                    | 2                |
| Response Parameters :                                              |                                                          | Run Solver                                                                                                   | Apply            |
| Y Туре                                                             | YRequest                                                 | YComponent                                                                                                   |                  |
| Global Variables<br>Part<br>Material<br>Property<br>Interface/NULL | 1 self contact<br>2 wall                                 | FNX-X NORMAL FORCE<br>FNY-Y NORMAL FORCE<br>FNZ-Z NORMAL FORCE<br>FTX-X TANGENT FORCE<br>FTY-Y TANGENT FORCE |                  |
|                                                                    |                                                          | - All                                                                                                    | _                |
|                                                                    |                                                          |                                                                                                    | Apply            |
| Sensitivity Report:                                                |                                                          |                                                                                                    | _                |
| Curre                                                              | nt file                                                  | Reference file<br>sitivity Analysis/Reference, Seed/statesface(III) /tselfe                                  | Report           |
| ort/Compare_Sensitivity_Analysis/Cu                                | rrent_TimeVsInterfaceULL_{lselfcoirt/Compare_Ser         | sitivity_Analysis/Reference_TimeVsInterfaceULL_{1selfor                                                      | Report           |
| Compare_Sensitivity_Analysis/Current                               | t_CurveStatistics_InterfaceULL_{1se.ompare_Sensitiv      | ity_Analysis/ReferenceCurveStatistics_InterfaceULL_{1s                                                       | Report           |
|                                                                    | Html Repo                                                | nt                                                                                                    |                  |
|                                                                    |                                                          |                                                                                                    |                  |

14. Click *HTML Report* to open the sensitivity report.

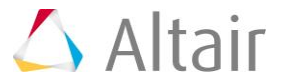

| HyperWorks Verification and Validation Harness<br>Solution - Compare Sensitivity Analysis |                        |                |                          |                     |            |                                 |
|-------------------------------------------------------------------------------------------|------------------------|----------------|--------------------------|---------------------|------------|---------------------------------|
| Solver Type : RADIOSS                                                                     | Current HW Version : 3 | 1017 Refer     | ence HW Version : 14.130 | Current Solver Ve   | rsion 13.0 | Reference Solver Version : 13.0 |
|                                                                                           | Type                   | Request        | Component                | PlotName            | Report     |                                 |
|                                                                                           | InterfaceULL           | {1selfcontact} | FNY-YNORMALFORCE         | SeedVs InterfaceULL | Report     |                                 |
|                                                                                           | InterfaceULL           | {1selfcontact} | FNY-YNORMALFORCE         | TimeVs InterfaceULL | Report     |                                 |
|                                                                                           | InterfaceULL           | (1selfcontact) | FNY-YNORMALFORCE         | CurveStatistics     | Report     |                                 |
|                                                                                           | InterfaceULL           | (1selfcontact) | FNZ-ZNORMALFORCE         | SeedVs InterfaceULL | Report     |                                 |
|                                                                                           | InterfaceULL           | (1selfcontact) | FNZ-ZNORMALFORCE         | TimeVs InterfaceULL | Report     |                                 |
|                                                                                           | InterfaceULL           | {1selfcontact} | FNZ-ZNORMALFORCE         | CurveStatistics     | Report     |                                 |
|                                                                                           | InterfaceULL           | (1selfcontact) | FNX-XNORMALFORCE         | SeedVs InterfaceULL | Report     |                                 |
|                                                                                           | InterfaceULL           | (1selfcontact) | FNX-XNORMALFORCE         | TimeVs InterfaceULL | Report     |                                 |
|                                                                                           | InterfaceULL           | (1selfcontact) | FNX-XNORMALFORCE         | CurveStatistics     | Report     |                                 |
|                                                                                           | InterfaceULL           | (2wall)        | FNY-YNORMALFORCE         | SeedVs InterfaceULL | Report     |                                 |
|                                                                                           | InterfaceULL           | {2wall}        | FNY-YNORMALFORCE         | TimeVs InterfaceULL | Report     |                                 |
|                                                                                           | InterfaceULL           | {2wall}        | FNY-YNORMALFORCE         | CurveStatistics     | Report     |                                 |
|                                                                                           | InterfaceULL           | {2wall}        | FNZ-ZNORMALFORCE         | SeedVs InterfaceULL | Report     |                                 |
|                                                                                           | InterfaceULL           | (2wall)        | FNZ-ZNORMALFORCE         | TimeVs InterfaceULL | Report     |                                 |
|                                                                                           | InterfaceULL           | {2wall}        | FNZ-ZNORMALFORCE         | CurveStatistics     | Report     |                                 |
|                                                                                           | InterfaceULL           | {2wall}        | FNX-XNORMALFORCE         | SeedVs InterfaceULL | Report     |                                 |
|                                                                                           | InterfaceULL           | (2wall)        | FNX-XNORMALFORCE         | TimeVs InterfaceULL | Report     |                                 |
|                                                                                           | InterfaceULL           | (2wall)        | FNX-XNORMALFORCE         | CurveStatistics     | Report     |                                 |

15. In the HTML report for one TRC, there will be two reports. For each of the solver results from different solver versions, the results are extracted and plotted for comparison.

1.Seed Vs TRC.

This is a scatter plot, showing sensitivity for each seed value. Using this sensitivity corridor, the variations across different seed vales for results from two solver versions can be determined.

2. Time Vs TRC.

This shows Time History (TH) plots for the current and reference files and their diff curve.

3. Curve Statistic

- Envelop of all cures (Max, Min, Mean, SD, Mean+SD, and Mean-SD).
- Statistical curves (Max, Min, Mean, SD, Mean+SD, and Mean-SD).

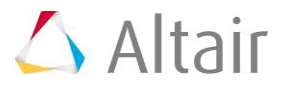

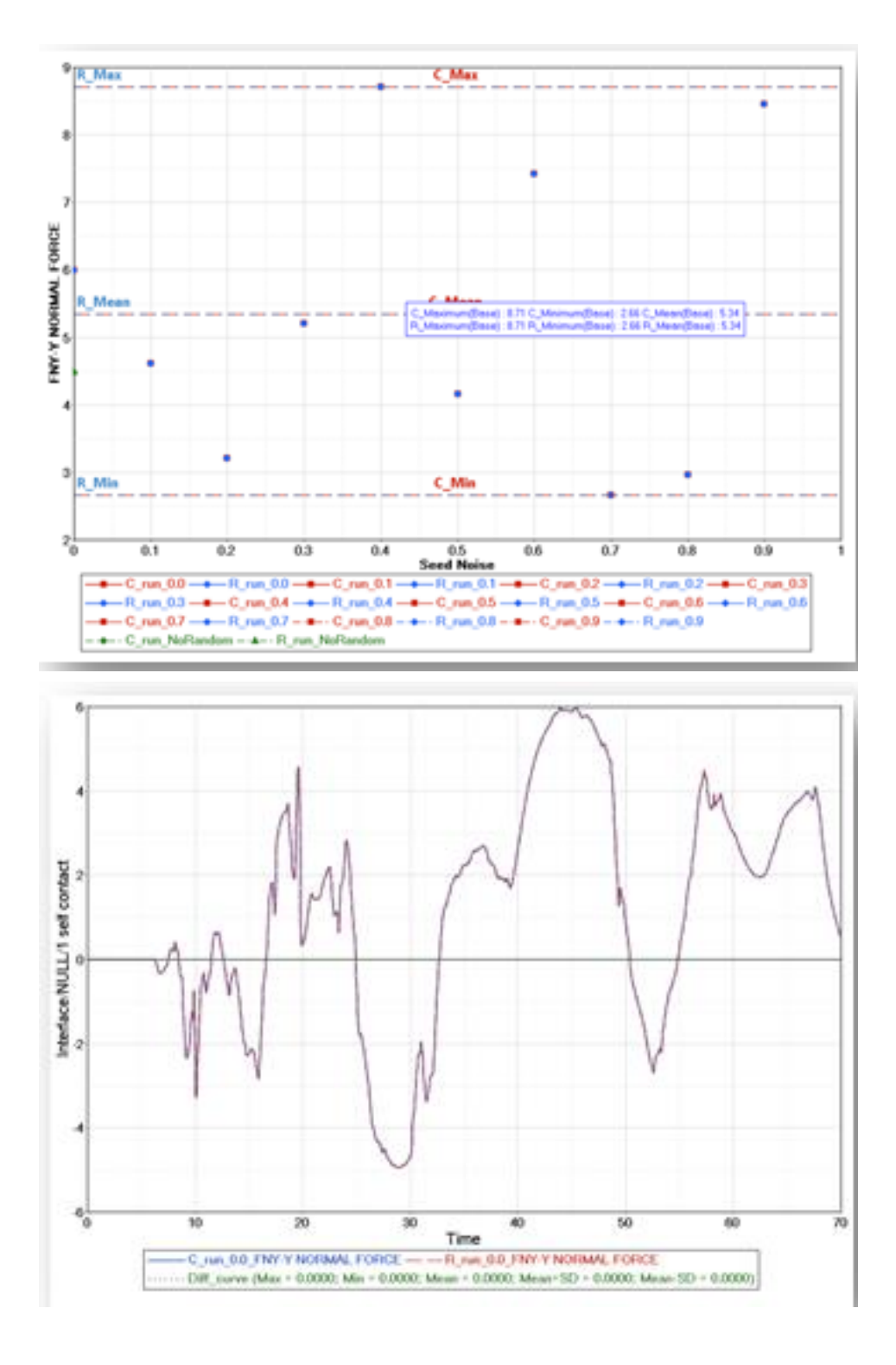

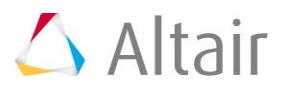

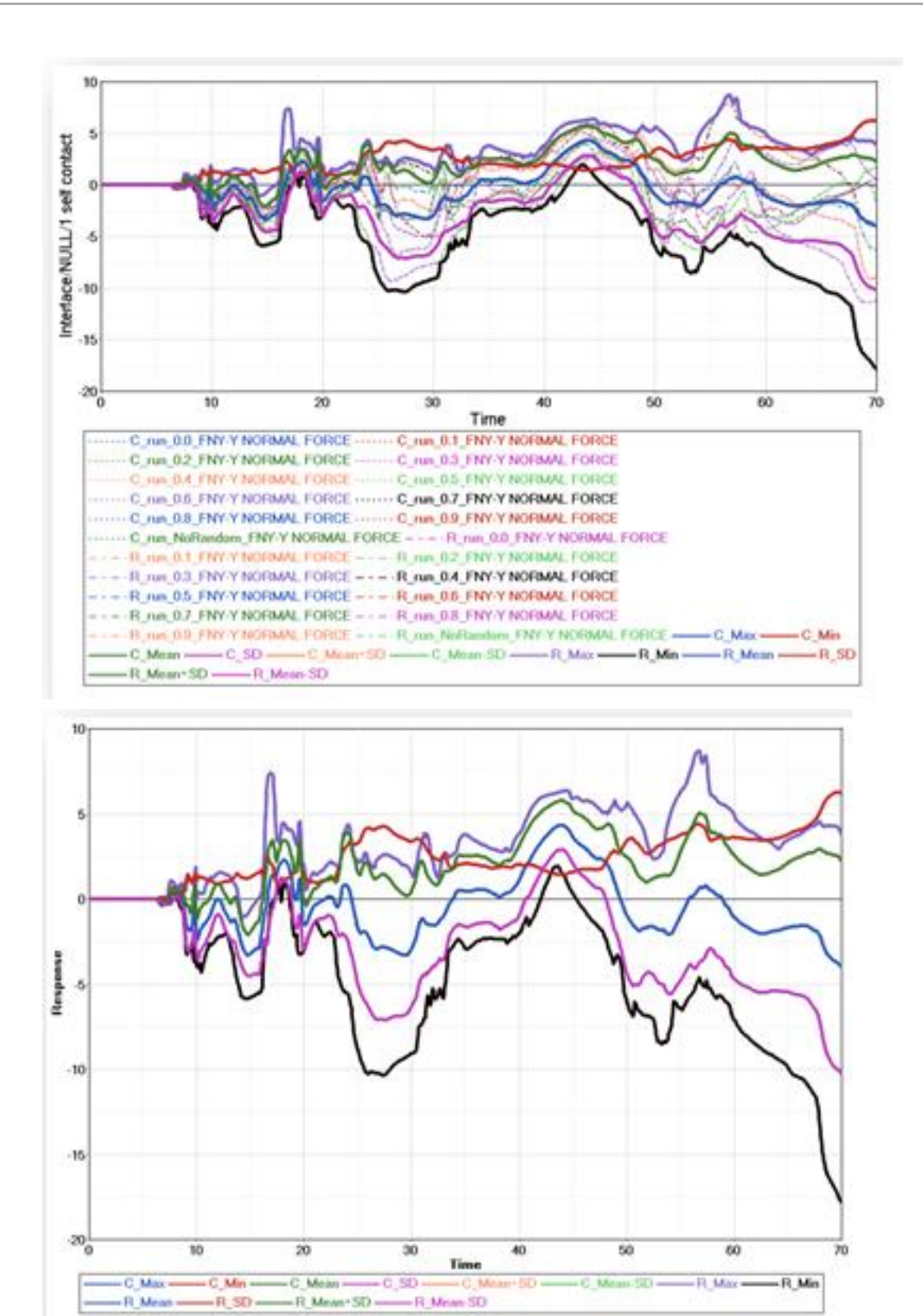